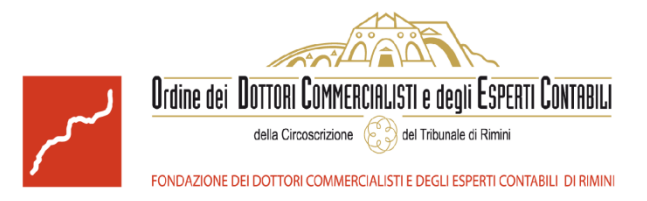

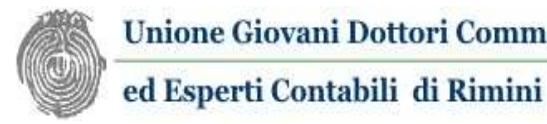

Unione Giovani Dottori Commercialisti

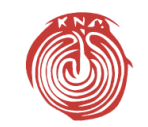

Fondazione Centro Studi UNGDCEC

# SISTEMI DI BUSINESS INTELLIGENCE: LA NUOVA FRONTIERA PER IL **DOTTORE COMMERCIALISTA**

Istruzioni operative e requisiti minimi per l'iscrizione

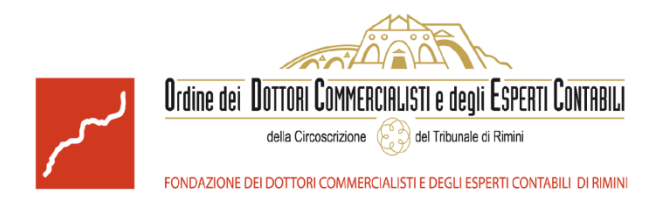

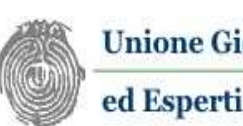

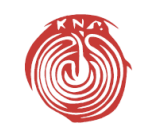

**Fondazione Centro Studi UNGDCEC** 

## Requisiti minimi per l'iscrizione

Per poter seguire il corso è **obbligatorio** che il partecipante sia in possesso di un notebook con i seguenti requisiti minimi hardware ed applicativi installati:

- Hardware: CPU >= 1GHz e RAM >=1,5Gb 1.
- Sistema Operativo: Windows 7 o successivi con .NET 4.5 o 2. successivi e Internet Explorer 10 o successivi. Nota Bene: NO APPLE, NO LINUX
- 3. Power BI Desktop
- **Apertura account Power BI sul Cloud** 4.
- 5. Excel 2010 o successivi con Power Query integrato

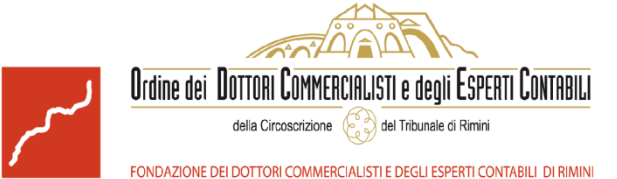

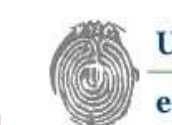

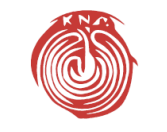

Fondazione Centro Studi UNGDCEC

## Per verificare le caratteristiche hardware del notebook

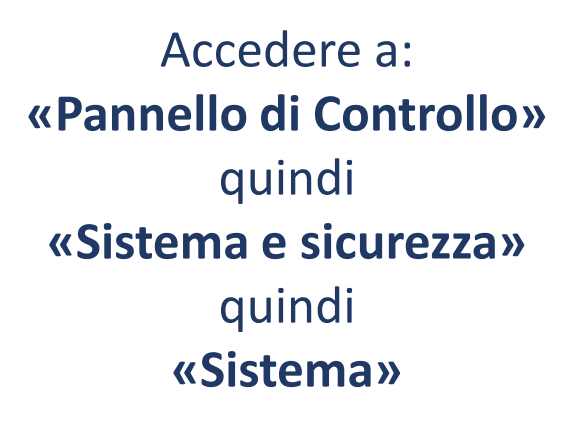

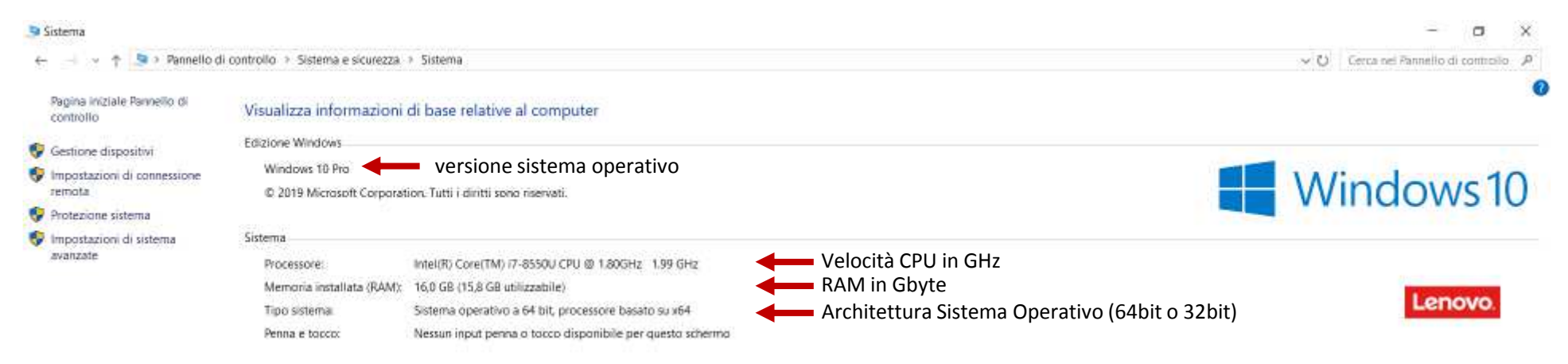

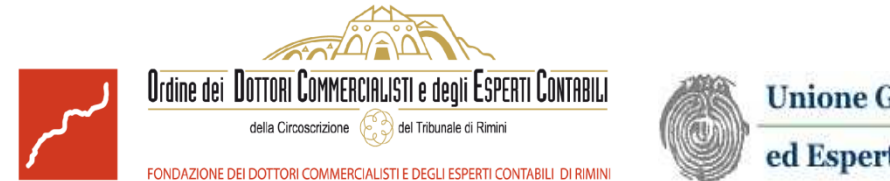

#### Unione Giovani Dottori Commercialisti

ed Esperti Contabili di Rimini

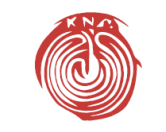

Fondazione Centro Studi UNGDCEC

#### Per verificare le versioni di .NET e Internet Explorer installate

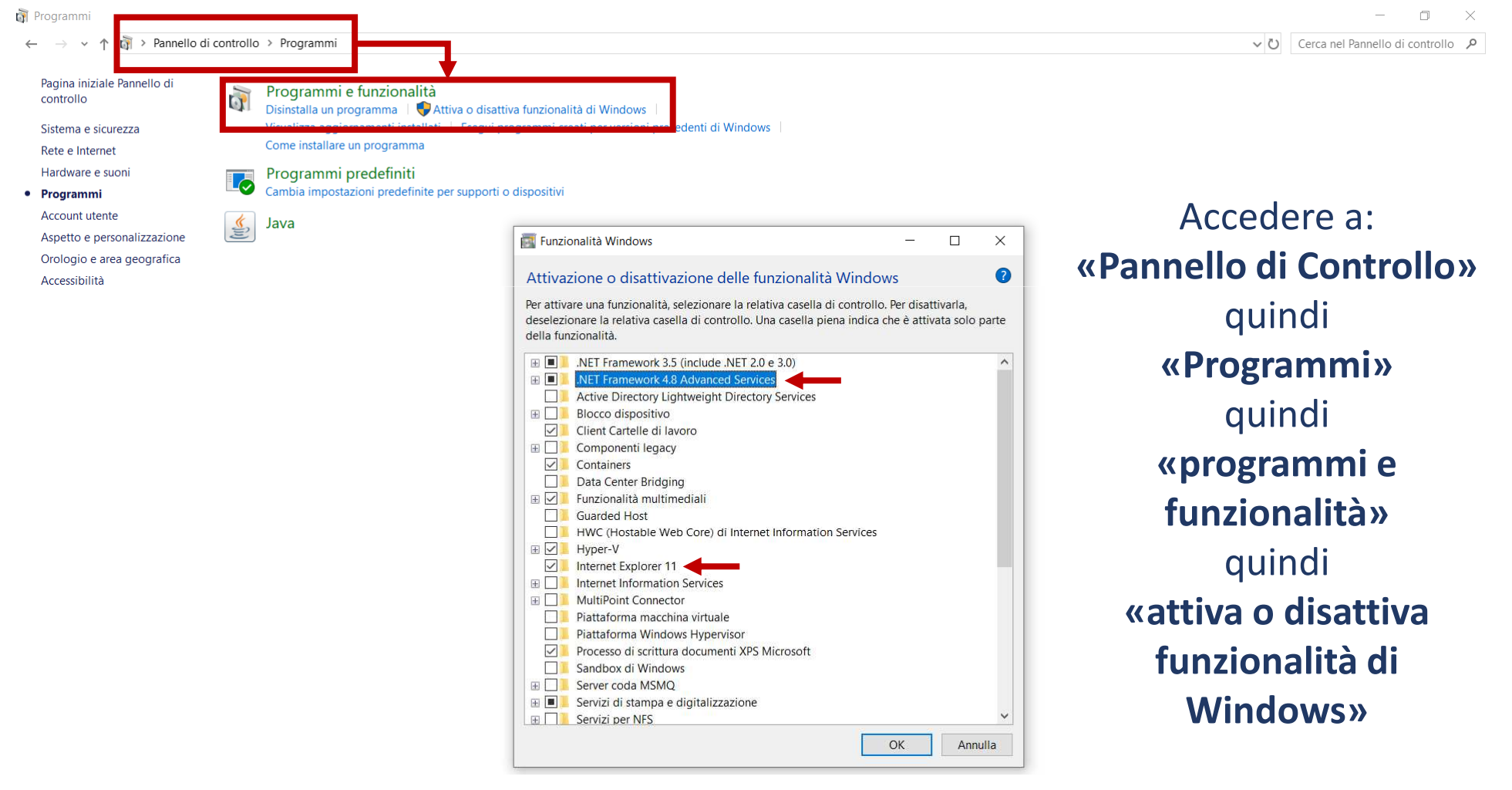

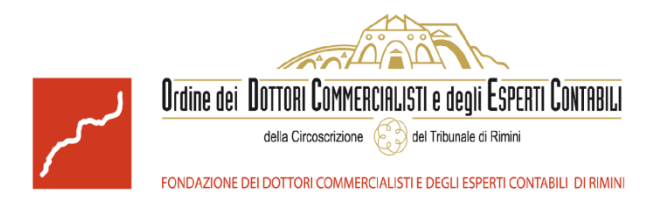

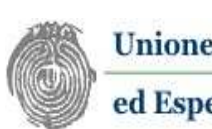

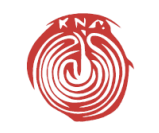

**Fondazione Centro Studi UNGDCEC** 

## Installazione di Power BI Desktop

I pacchetti per l'installazione possono essere scaricati dai seguenti link:

https://powerbi.microsoft.com/it-it/downloads/ (sito istituzionale, seguendo le istruzioni proposte)

## oppure

https://drive.google.com/drive/folders/1u13FeGCeeGq9shn DJUq5BZFRpNHIMebG?usp=sharing (repository ufficiale del corso)

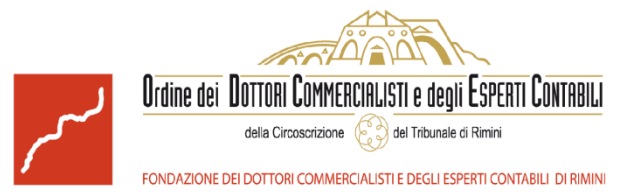

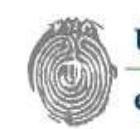

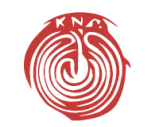

Fondazione Centro Studi UNGDCEC

## Installazione di Power BI Desktop

Per l'installazione è necessario avviare:

- PBIDesktopSetup\_x64.exe per sistemi operativi a 64bit
- PBIDesktopSetup.exe per sistemi operativi a 32bit

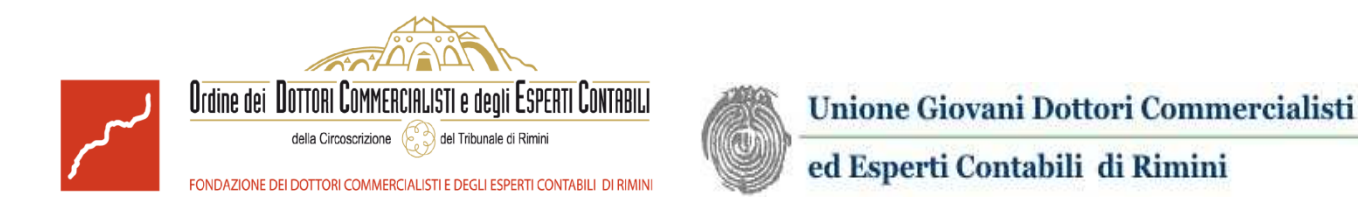

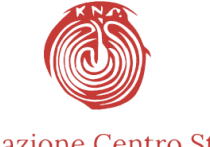

Fondazione Centro Studi UNGDCEC

### **Apertura account Power BI sul Cloud**

## Vai su https://powerbi.microsoft.com/it-it/power-bi-pro/ e clicca su «provalo gratis»

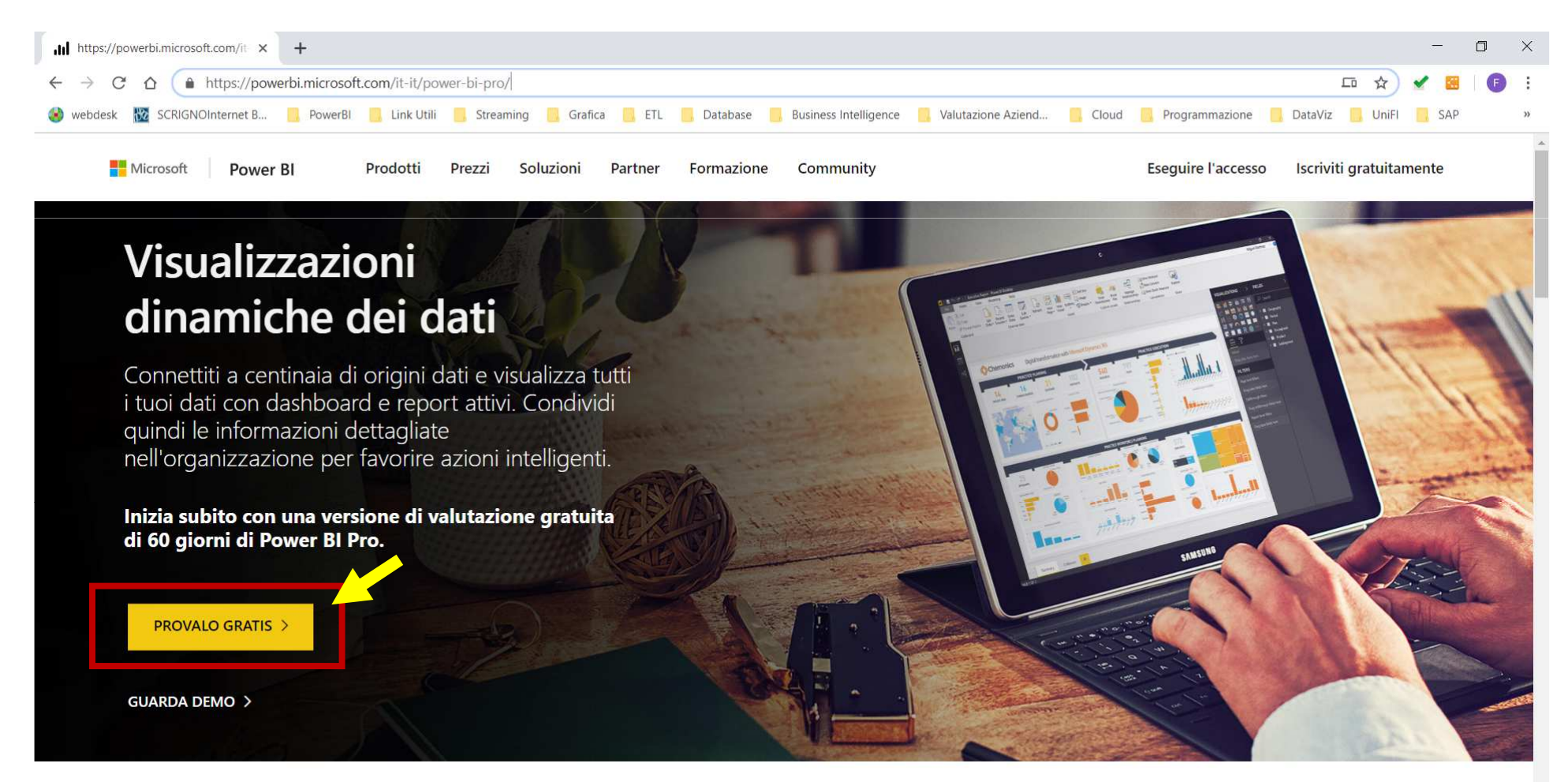

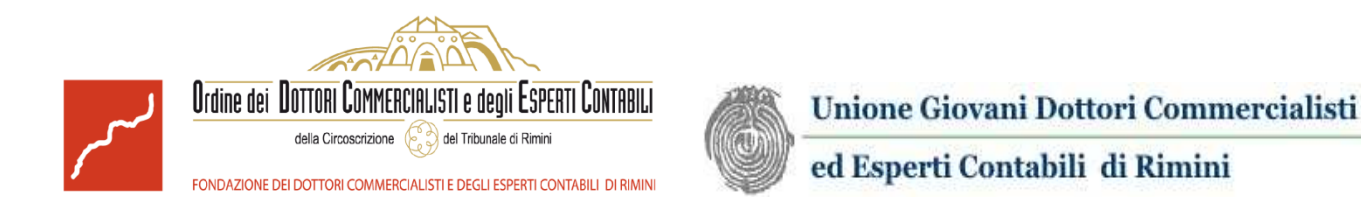

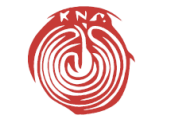

Fondazione Centro Studi UNGDCEC

#### **Apertura account Power BI sul Cloud**

Inserire un indirizzo di posta elettronica valido e cliccare su «iscrizione». NOTA BENE: posta elettronica dell'ufficio significa NO @gmail, @libero, @hotmail, ecc., SI @iltuostudio

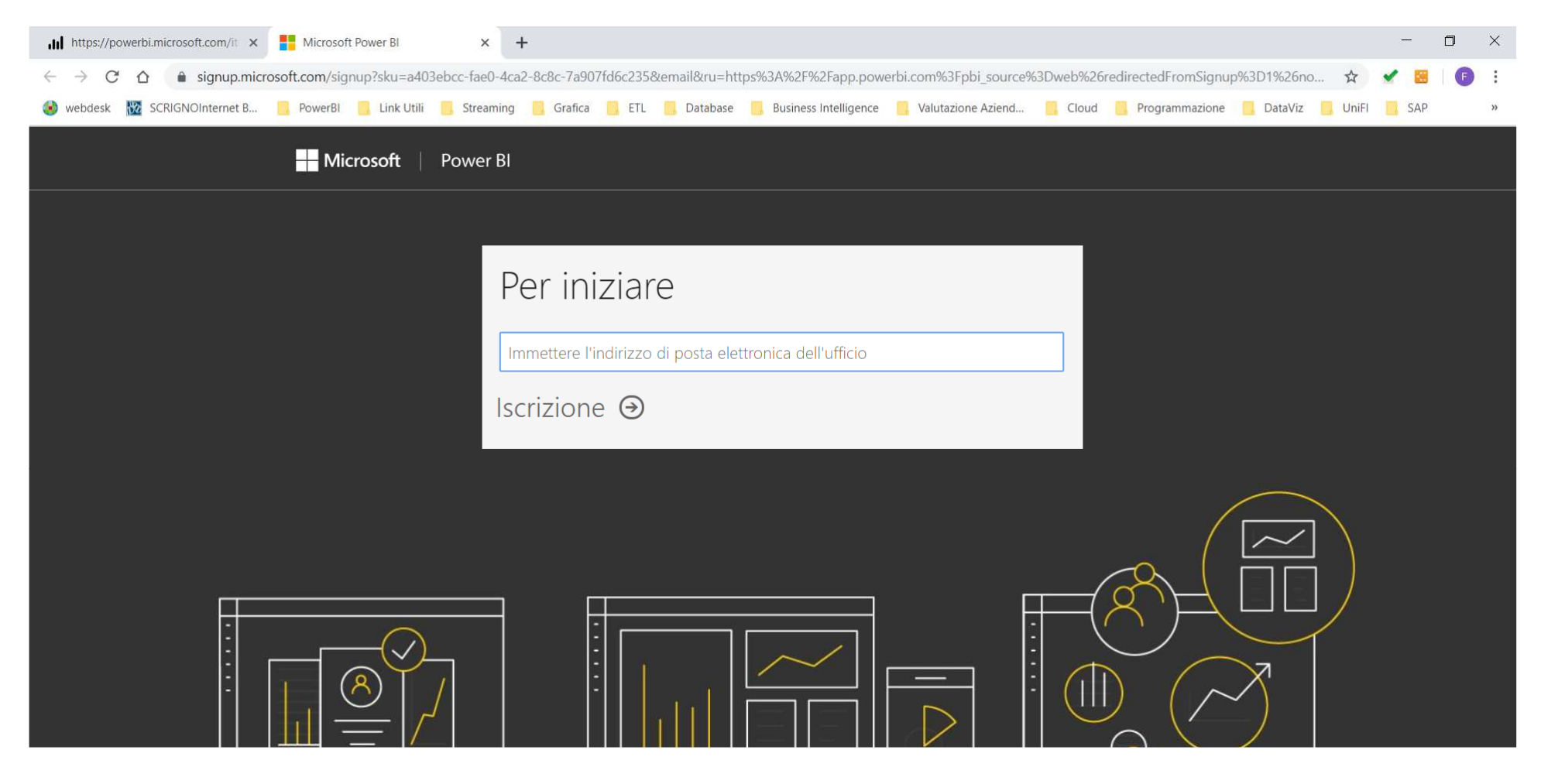

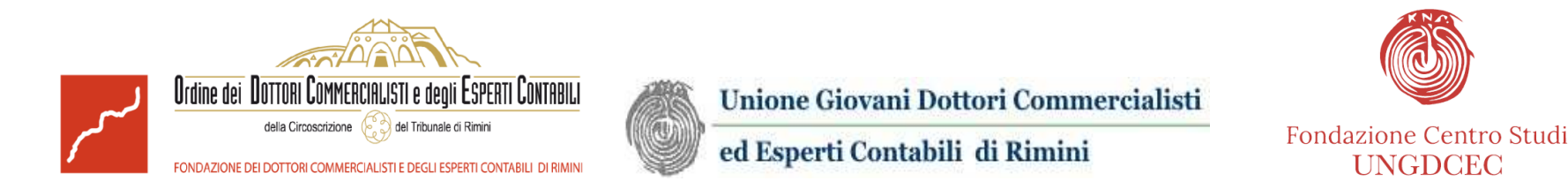

#### **Apertura account Power BI sul Cloud**

Inserire un numero di cellulare **valido** al quale verrà inviato un codice di verifica e cliccare su **«SMS».** 

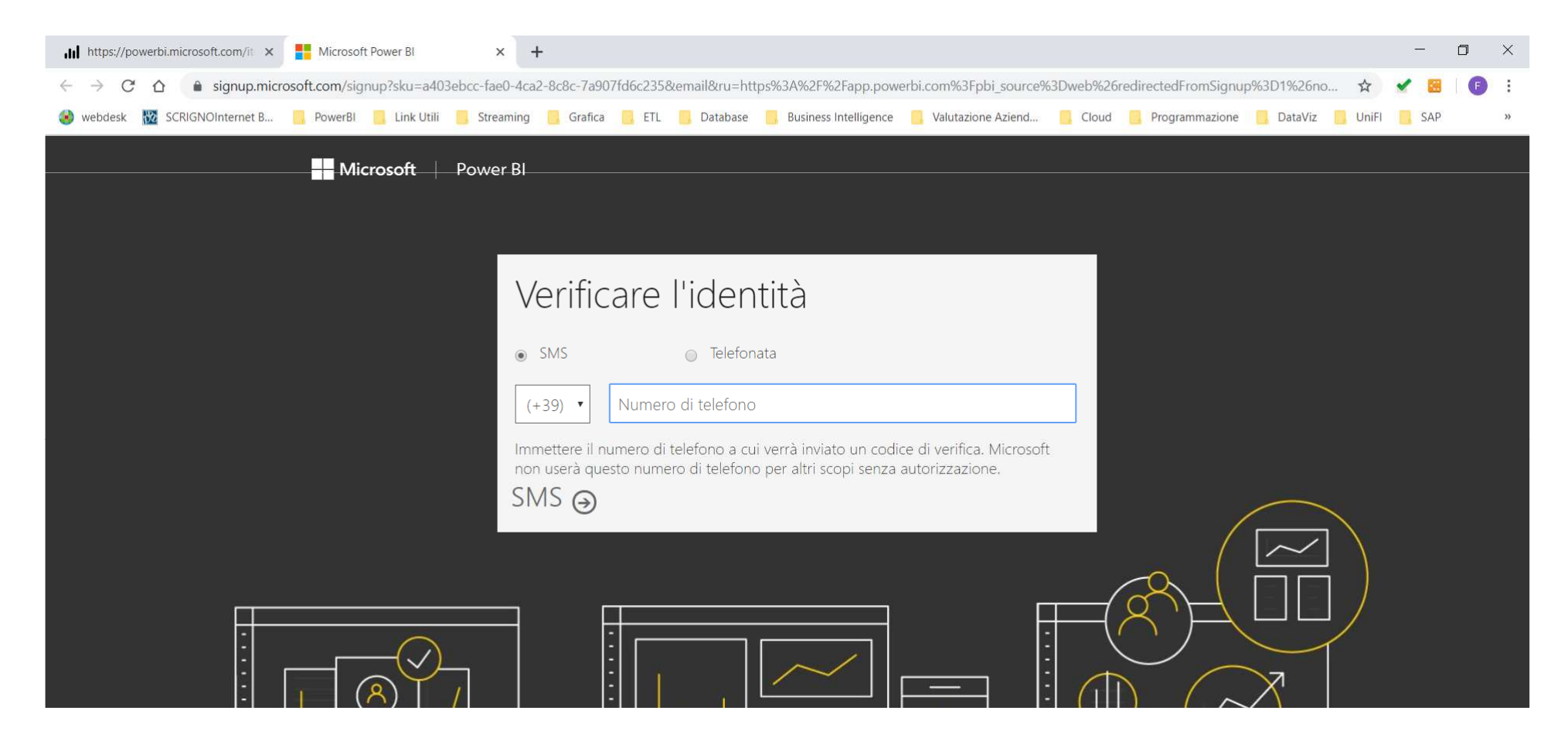

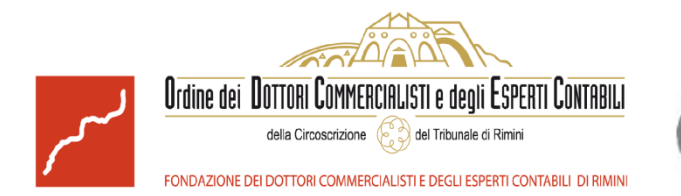

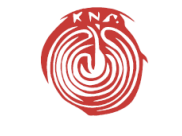

Fondazione Centro Studi UNGDCEC

#### **Apertura account Power BI sul Cloud**

#### Inserire il codice di verifica fornito tramite SMS.

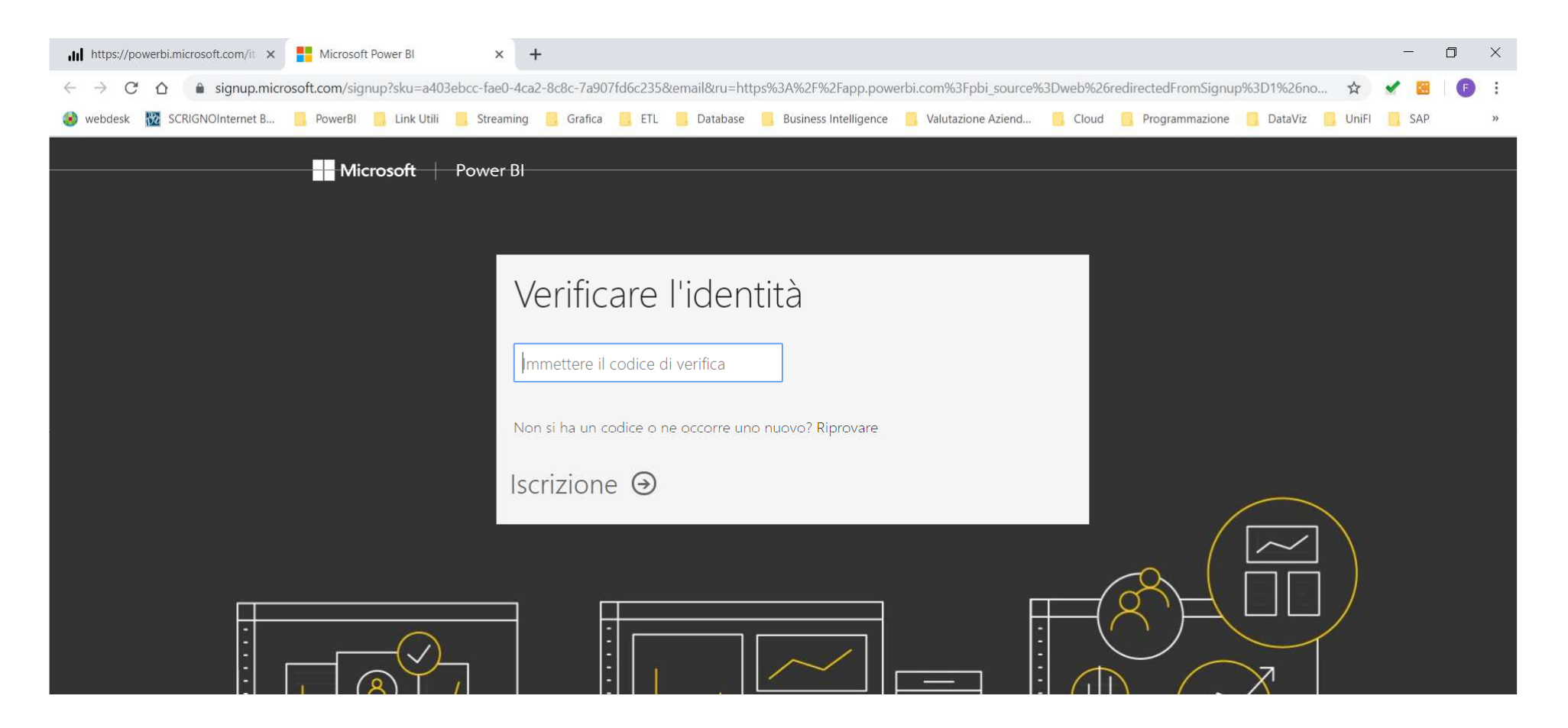

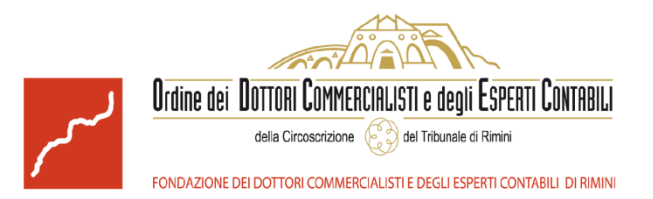

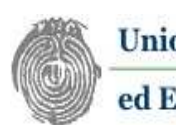

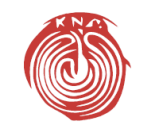

Fondazione Centro Studi UNGDCEC

### Verifica di Power Query integrato in Excel

Power Query è un componente aggiuntivo di Excel che facilita l'importazione e la manipolazione di dati dalle più svariate fonti. **Da Excel 2016 Power Query è integrato nell'applicativo**, mentre nelle versioni Excel 2013 e precedenti Power Query è un add-in che se installato compare nell'apposita «sezione» denominata «POWER QUERY» (vedi sotto).

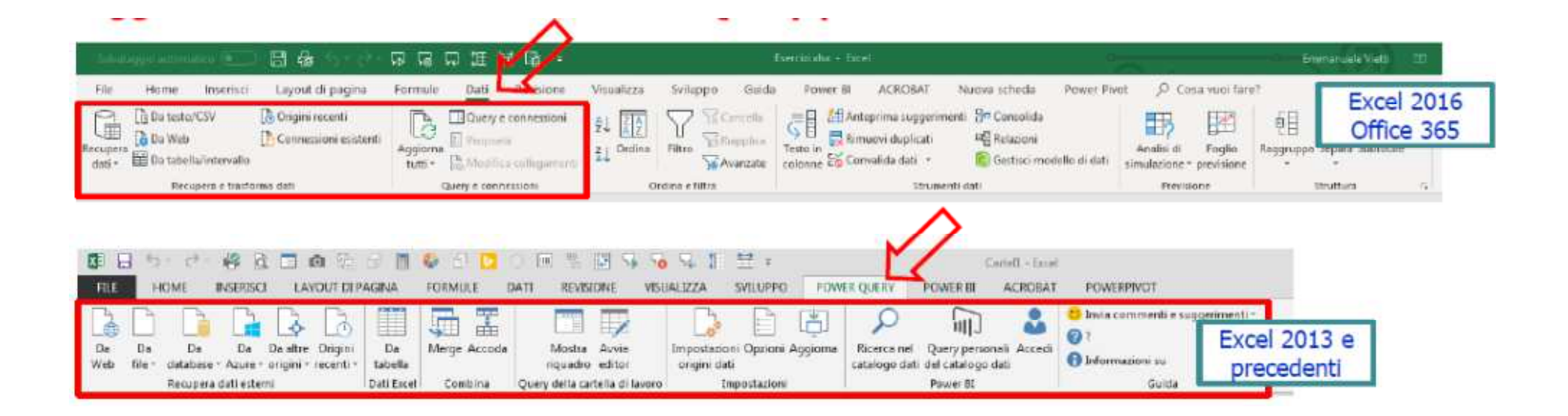

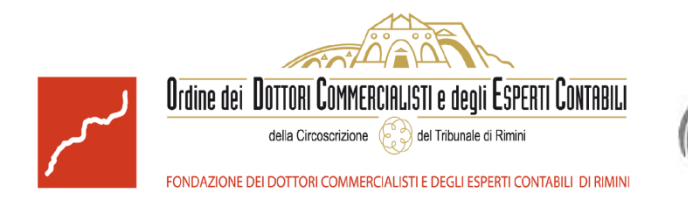

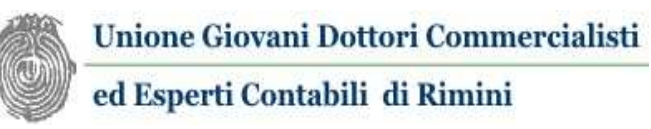

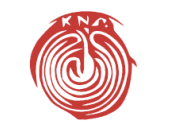

Fondazione Centro Studi UNGDCEC

## Installazione dell'add-in Power Query per Excel 2013 o precedenti

I pacchetti per l'installazione possono essere scaricati dai seguenti link:

<u>https://www.microsoft.com/it-it/download/details.aspx?id=39379</u> (sito istituzionale, seguendo le istruzioni proposte)

#### oppure

<u>https://drive.google.com/drive/folders/1u13FeGCeeGq9shnDJUg5BZFR</u>
<u>pNHIMebG?usp=sharing</u> (repository ufficiale del corso)

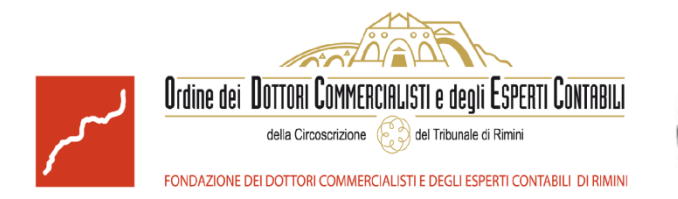

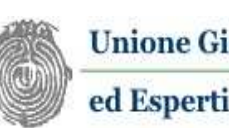

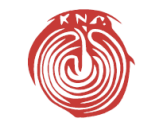

Fondazione Centro Studi UNGDCEC

## Installazione dell'add-in Power Query per Excel 2013 o precedenti

Per l'installazione è necessario avviare:

- PowerQuery\_2.56.5023.1181 (64-bit) [it-IT].msi per sistemi operativi a 64bit
- PowerQuery\_2.56.5023.1181 (32-bit) [it-IT].msi per sistemi operativi a 32bit